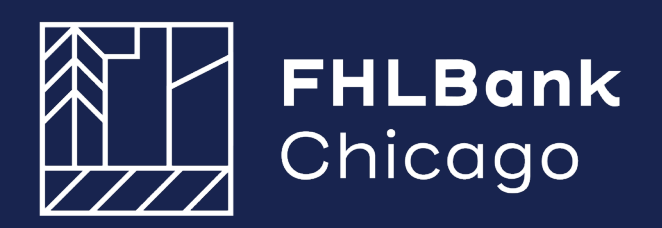

# Income Calculation Workbook: Guide for Members 2024

|                                               | ×                                                                               |                                                              |                             | DPP/AH                                                    | P Program                                             |
|-----------------------------------------------|---------------------------------------------------------------------------------|--------------------------------------------------------------|-----------------------------|-----------------------------------------------------------|-------------------------------------------------------|
| Enter the info<br>the home to<br>worksheet (H | ormation requested in the<br>be purchased should be<br>IH Member 1, Household I | e highlighted boxe<br>listed. Enter each<br>Member 2, etc.). | s belov. Al<br>individual': | l individuals that<br>s income on a sep                   | vill reside in<br>parate                              |
| Member:                                       |                                                                                 |                                                              |                             | * Enrolment Date                                          |                                                       |
| Borrower:                                     |                                                                                 |                                                              |                             | Household Size                                            | 0                                                     |
| Address                                       |                                                                                 | -                                                            |                             |                                                           |                                                       |
| cav E                                         |                                                                                 | State:                                                       | -                           | Zin                                                       |                                                       |
| City L                                        |                                                                                 | Sinc.                                                        |                             | Lip.                                                      |                                                       |
| County:                                       |                                                                                 | 1                                                            |                             |                                                           |                                                       |
| Household<br>Member<br>Number                 | Name (First and Last)                                                           | Relationship to<br>Head of<br>Household                      | Date of<br>Birth            | Age at Time of<br>Enrollment /<br>Income<br>Qualification | Calculated<br>Income from<br>Individual<br>Worksheets |
| 1                                             |                                                                                 |                                                              |                             |                                                           | \$0.00                                                |
| 2                                             |                                                                                 |                                                              |                             |                                                           | \$0.00                                                |
| 3                                             |                                                                                 |                                                              |                             |                                                           | \$0.0                                                 |
| 4                                             |                                                                                 |                                                              |                             |                                                           | \$0.0                                                 |
| 5                                             |                                                                                 |                                                              |                             |                                                           | \$0.0                                                 |
| 6                                             |                                                                                 |                                                              |                             |                                                           | \$0.0                                                 |
| 7                                             |                                                                                 |                                                              |                             |                                                           | \$0.0                                                 |
| 0                                             |                                                                                 |                                                              |                             |                                                           | \$0.0                                                 |
|                                               |                                                                                 |                                                              |                             |                                                           | \$0.0                                                 |
| 9                                             |                                                                                 |                                                              |                             |                                                           | \$0.0                                                 |
| 9                                             |                                                                                 |                                                              |                             |                                                           |                                                       |
| 9<br>10<br>11                                 |                                                                                 |                                                              |                             |                                                           | \$0.0                                                 |
| 3<br>10<br>11<br>12                           |                                                                                 |                                                              |                             |                                                           | \$0.0<br>\$0.0                                        |
| 9<br>10<br>11<br>12<br>13                     |                                                                                 |                                                              |                             |                                                           | \$0.0<br>\$0.0<br>\$0.0<br>\$0.0                      |
| 9<br>10<br>11<br>12<br>13<br>14<br>15         |                                                                                 |                                                              |                             |                                                           | \$0.0<br>\$0.0<br>\$0.0<br>\$0.0<br>\$0.0<br>\$0.0    |

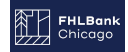

• Navigation for instructions, notes and household members are found at the bottom of the summary page. You may also navigate to specific household members by clicking their number.

| lember:                                                                                                    |                       |                                         |                  | * Enrollment Date                                         |                                                                                                    |
|----------------------------------------------------------------------------------------------------|-----------------------|-----------------------------------------|------------------|-----------------------------------------------------------|----------------------------------------------------------------------------------------------------|
| orrower:                                                                                                    |                       | 1                                       |                  | Household Size                                            | 0                                                                                                    |
| _                                                                                                    |                       |                                         |                  |                                                           |                                                                                                    |
| ddress:                                                                                                    |                       |                                         |                  |                                                           |                                                                                                    |
| ity 🔽                                                                                                    |                       | State:                                  |                  | Zip:                                                      |                                                                                                    |
|                                                                                                    |                       |                                         |                  |                                                           |                                                                                                    |
| ounty:                                                                                                    |                       |                                         |                  |                                                           |                                                                                                    |
|                                                                                                    |                       | - T - T                                 | -                | -                                                         |                                                                                                    |
| ousehold                                                                                                    |                       | Relationship to<br>Head of<br>Household | Date of<br>Birth | Age at Time of<br>Enrollment /<br>Income<br>Qualification | Calculated<br>Income from<br>Individual<br>Worksheets                                                                          |
| Number                                                                                                    | ame (First and Last)  |                                         |                  | 5                                                         |                                                                                                    |
| Number                                                                                                    | Name (First and Last) |                                         |                  |                                                           | \$0.00                                                                                                    |
| Number<br>1<br>2                                                                                                    | hame (First and Last) |                                         |                  |                                                           | \$0.00<br>\$0.00                                                                                                    |
| Number<br>1<br>2<br>3                                                                                                    | Lame (First and Last) |                                         |                  |                                                           | \$0.00<br>\$0.00<br>\$0.00                                                                                                    |
| 1       2       3       4                                                                                                    | Lame (First and Last) |                                         |                  |                                                           | \$0.00<br>\$0.00<br>\$0.00<br>\$0.00                                                                                           |
| 1         2           3         4           5         5                                                                                                    | Lame (First and Last) |                                         |                  |                                                           | \$0.00<br>\$0.00<br>\$0.00<br>\$0.00<br>\$0.00                                                                                 |
| 1         2           3         4           5         6                                                                                                    | Lame (First and Last) |                                         |                  |                                                           | \$0.00<br>\$0.00<br>\$0.00<br>\$0.00<br>\$0.00<br>\$0.00                                                                       |
| 1         2           3         4           5         6           7         7                                                                                                    | Lame (First and Last) |                                         |                  |                                                           | \$0.00<br>\$0.00<br>\$0.00<br>\$0.00<br>\$0.00<br>\$0.00<br>\$0.00                                                             |
| Number           1           2           3           4           5           6           7           8                                                                                 | Lame (First and Last) |                                         |                  |                                                           | \$0.00<br>\$0.00<br>\$0.00<br>\$0.00<br>\$0.00<br>\$0.00<br>\$0.00<br>\$0.00                                                   |
| Permoter           1           2           3           4           5           6           7           8           9                                                                   | Lame (First and Last) |                                         |                  |                                                           | \$0.00<br>\$0.00<br>\$0.00<br>\$0.00<br>\$0.00<br>\$0.00<br>\$0.00<br>\$0.00<br>\$0.00                                         |
| Permoter           1           2           3           4           5           6           7           8           9           10                                                      | Lame (First and Last) |                                         |                  |                                                           | \$0.00<br>\$0.00<br>\$0.00<br>\$0.00<br>\$0.00<br>\$0.00<br>\$0.00<br>\$0.00<br>\$0.00<br>\$0.00                               |
| Number           1           2           3           4           5           6           7           8           9           10           11                                           | Lame (First and Last) |                                         |                  |                                                           | \$0.00<br>\$0.00<br>\$0.00<br>\$0.00<br>\$0.00<br>\$0.00<br>\$0.00<br>\$0.00<br>\$0.00<br>\$0.00<br>\$0.00                     |
| Permoter           1           2           3           4           5           6           7           8           9           10           11           12                            | Lame (First and Last) |                                         |                  |                                                           | \$0.00<br>\$0.00<br>\$0.00<br>\$0.00<br>\$0.00<br>\$0.00<br>\$0.00<br>\$0.00<br>\$0.00<br>\$0.00<br>\$0.00<br>\$0.00           |
| Permoter           1           2           3           4           5           6           7           8           9           10           11           12           13               | Lame (First and Last) |                                         |                  |                                                           | \$0.00<br>\$0.00<br>\$0.00<br>\$0.00<br>\$0.00<br>\$0.00<br>\$0.00<br>\$0.00<br>\$0.00<br>\$0.00<br>\$0.00<br>\$0.00           |
| Permonent           1           2           3           4           5           6           7           8           9           10           11           12           13           14 | Lame (First and Last) |                                         |                  |                                                           | \$0.00<br>\$0.00<br>\$0.00<br>\$0.00<br>\$0.00<br>\$0.00<br>\$0.00<br>\$0.00<br>\$0.00<br>\$0.00<br>\$0.00<br>\$0.00<br>\$0.00 |

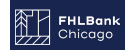

Enter the required information in the SHADED cells. The WHITE cells will pre-fill based on the • information you enter. DPP – the date the member determined the borrower was income eligible for DPP assistance. However, the date may not be before the purchase contract date. FHLBank Chicago Enter your AHP – the date the household income was approved as eligible for the program. member bank highlighted boxes Enter the informat name here. listed. Enter each the home to be pu worksheet (HH Memb Household Member 2, etc.). \* Enrollment Date Member: Borrower: Hou Enter the primary Address: borrower's name. Zip: City State: Enter the property address that County: is being purchased (DPP/AHP) or rehabbed (AHP). Age at Time of Calculated Enrollment / Household **Relationship to** Income from Member Head of Date of Individual Income Household Birth Number Name (First and Last) Qualification Worksheets 1 \$0.00 2 \$0.00 3 \$0.00 4 \$0.00 5 \$0.00

Total Household Income \$0.00

Warning: Total Income displayed is 🔊 . Please verify this is accurate for this Household.

\*Enrollment Date - The date the member or sponsor determined that the household was income eligible for DPP/AHP assistance based on the income documents provided.

| Instructions | Notes | HH Member 1 |
|--------------|-------|-------------|
|              |       |             |

\$0.00

\$0.00

\$0.00 \$0.00

\$0.00 \$0.00

\$0.00

\$0.00 \$0.00

\$0.00

6

7

8

9 10

11

13

14 15

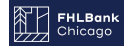

• Enter ALL household members – name, relationship and date of birth.

| FHLB M Chic                                     | ago<br><sup>Chicago</sup>                                 |                                 |                                           |                                                                | DPP/AH<br>Income Calcul                                          | P Program<br>ation Workbook                          |                   |
|-------------------------------------------------|-----------------------------------------------------------|---------------------------------|-------------------------------------------|----------------------------------------------------------------|------------------------------------------------------------------|------------------------------------------------------|-------------------|
| Enter the info<br>to be purchas<br>Household Me | rmation requeste<br>sed should be list<br>ember 2, etc.). | ed in the high<br>ed. Enter eac | lighted boxes belo<br>h individual's inco | ow. All individu<br>ome on a separ                             | als that will resid<br>ate worksheet (I                          | de in the home<br>1H Member 1,                       |                   |
| Member:                                         |                                                           |                                 |                                           | *                                                              | Enrollment Date                                                  |                                                      |                   |
| Borrower:                                       |                                                           |                                 |                                           | ]                                                              | Household Size                                                   | 0                                                    |                   |
| Address:                                        |                                                           |                                 |                                           | ]                                                              |                                                                  |                                                      |                   |
| citv                                            |                                                           |                                 | State:                                    |                                                                | Zip:                                                             |                                                      |                   |
| County:                                         |                                                           |                                 |                                           | Comple<br>househ<br>pre-fill.<br>listed.                       | ete the SHADE<br>old member. A<br>ALL househol                   | D cells for each<br>ge and income o<br>d members mus | cells wil<br>t be |
| Household<br>Member<br>Number                   | Name (First a                                             | nd Last)                        | Relationship to<br>Head of<br>Household   | Date of Birth                                                  | Enrollment /<br>Income<br>Qualification                          | Income from<br>Individual<br>Worksheets              |                   |
| 1                                               |                                                           |                                 |                                           |                                                                |                                                                  | \$0.00                                               |                   |
| 2                                               |                                                           |                                 |                                           |                                                                |                                                                  | \$0.00                                               |                   |
| 3                                               |                                                           |                                 |                                           |                                                                |                                                                  | \$0.00                                               |                   |
| _4                                              |                                                           |                                 | $\overline{)}$                            |                                                                |                                                                  | \$0.00                                               |                   |
| 5                                               |                                                           |                                 |                                           |                                                                |                                                                  | \$0.00                                               |                   |
| 6                                               |                                                           |                                 |                                           |                                                                |                                                                  | \$0.00                                               |                   |
| 7                                               |                                                           |                                 |                                           |                                                                |                                                                  | \$0.00                                               |                   |
| 8                                               |                                                           |                                 | Recomm                                    | ended order (                                                  | as applicable):                                                  | 1) Borrower                                          |                   |
| 9                                               |                                                           |                                 | 2) Co-bor                                 | rower or spou                                                  | use 3) Other wa                                                  | age earners                                          |                   |
| 10                                              |                                                           |                                 | in age de                                 | scending orde                                                  | er 4) Other non                                                  | -wage                                                |                   |
| 11                                              |                                                           |                                 | earners in                                | descending                                                     | order.                                                           |                                                      |                   |
| 12                                              |                                                           |                                 |                                           |                                                                |                                                                  | \$0.00                                               |                   |
| 13                                              |                                                           |                                 |                                           |                                                                |                                                                  | \$0.00                                               |                   |
| 14                                              |                                                           |                                 |                                           |                                                                |                                                                  | \$0.00                                               |                   |
| 15                                              |                                                           |                                 |                                           |                                                                |                                                                  | \$0.00                                               |                   |
| *Enrollment Da                                  | ate - The date the m                                      | Warning:<br>ember or sponse     | Total Income display                      | I Otal Hous<br>ed is <u>10</u> 7. Please<br>e household was ir | senoid income<br>verify this is accurate<br>ncome eligible for D | \$0.00<br>e for this Household.<br>PP/AHP assistance |                   |
| Instructio                                      | ons                                                       | videt.                          | Notes                                     |                                                                |                                                                  | HH Member 1                                          |                   |

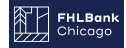

• See example household below.

| FHLBank | DPP/AHP Program             |
|---------|-----------------------------|
| Chicago | Income Calculation Workbook |

Enter the information requested in the highlighted boxes below. All individuals that will reside in the home to be purchased should be listed. Enter each individual's income on a separate worksheet (HH Member 1, Household Member 2, etc.).

| Member:                       | 123 Bank       |               |                                         | ] ,                                             | Enrollment Date                                           | 2/1/2020                                              |
|-------------------------------|----------------|---------------|-----------------------------------------|-------------------------------------------------|-----------------------------------------------------------|-------------------------------------------------------|
| Borrower:                     | Jerry Jones    |               |                                         | ]                                               | Household Size                                            | 4                                                     |
| Address:                      | 123 Jones Boul | evard         |                                         | ]                                               |                                                           | $\sim$                                                |
| City                          | Jonesville     |               | State:                                  | IL                                              | 1_/                                                       | 0601                                                  |
| County:                       | Cook           |               | Househo<br>will also<br>net workl       | ld size and a<br>pre-fill after y<br>pook tabs. | ges have pre-fil<br>ou enter informa                      | led. Income<br>ation on the                           |
| Household<br>Member<br>Number | Name (First    | and Last)     | Relationship to<br>Head of<br>Household | Date of Birth                                   | Age at Time of<br>Enrollment /<br>Income<br>Qualification | Calculated<br>Income from<br>Individual<br>Worksheets |
| 1                             | Jerry Jones    |               | Borrower                                | 8/1/1970                                        | 49                                                        | \$0.00                                                |
| 2                             | Janet Jones    |               | Spouse                                  | 2/1/1975                                        | 45                                                        | \$0.00                                                |
| 3                             | Billy Jones    |               | Child                                   | 4/15/2005                                       | 14                                                        | \$0.00                                                |
| 4                             | Suzie Jones    |               | Child                                   | 7/30/2008                                       | 11                                                        | \$0.00                                                |
| 5                             |                |               |                                         | -                                               |                                                           | \$0.00                                                |
| 6                             |                |               |                                         |                                                 |                                                           | \$0.00                                                |
| 7                             |                |               |                                         |                                                 |                                                           | \$0.00                                                |
| 8                             |                |               |                                         |                                                 |                                                           | \$0.00                                                |
| 9                             |                |               |                                         |                                                 |                                                           | \$0.00                                                |
| 10                            |                | For each ho   | ousehold membe                          | er,                                             |                                                           | \$0.00                                                |
| 11                            |                | select the ty | ype from the drop                       | o-down                                          |                                                           | \$0.00                                                |
| 12                            |                | menu.         |                                         |                                                 |                                                           | \$0.00                                                |
| 13                            |                |               |                                         |                                                 |                                                           | \$0.00                                                |
| 14                            |                |               |                                         |                                                 |                                                           | \$0.00                                                |
| 15                            |                |               |                                         |                                                 |                                                           | \$0.00                                                |
|                               |                |               |                                         | Total Hou                                       | sehold income                                             | \$0.00                                                |

*Marning:* Total Income displayed is <u>10</u>. Please verify this is accurate for this Household.

\*Enrollment Date - The date the member or sponsor determined that the household was income eligible for DPP/AHP assistance based on the income documents provided.

| Instructions |  | Notes |  | HH Member 1 |  |
|--------------|--|-------|--|-------------|--|
|--------------|--|-------|--|-------------|--|

\_

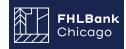

• Begin entering income information by selecting the "HH Member 1" tab.

| FHLBank<br>Chicago         DPP/AHP Program           Income Calculation Workbook         Income Calculation Workbook |                           |                                                                        |                                                            |                                        |                                                           |                                                       |  |  |  |
|----------------------------------------------------------------------------------------------------|---------------------------|------------------------------------------------------------------------|------------------------------------------------------------|----------------------------------------|-----------------------------------------------------------|-------------------------------------------------------|--|--|--|
| Enter the inf<br>to be purcha<br>Household I                                                                         | format<br>ased s<br>Membe | ion requested in the higl<br>hould be listed. Enter ea<br>er 2, etc.). | nlighted boxes belo<br>ch individual's inco                | ow. All individu<br>me on a separ      | uals that will resid<br>rate worksheet (H                 | le in the home<br>IH Member 1,                        |  |  |  |
| Member:                                                                                                    | 123 E                     | 123 Bank * Enrollment Date 2/1/2020                                    |                                                            |                                        |                                                           |                                                       |  |  |  |
| Borrower:                                                                                                    | Jerry                     | Jones                                                                  |                                                            |                                        | Household Size                                            | 4                                                     |  |  |  |
| Address:                                                                                                    | 123 J                     | lones Boulevard                                                        |                                                            |                                        |                                                           |                                                       |  |  |  |
| City                                                                                                    | Jone                      | sville                                                                 | State:                                                     | IL                                     | Zip:                                                      | 60601                                                 |  |  |  |
| County:                                                                                                    | Cook                      | (                                                                      |                                                            |                                        |                                                           |                                                       |  |  |  |
| Household<br>Member<br>Nymber                                                                                        |                           | ame (First and Last)                                                   | Relationship to<br>Head of<br>Household                    | Date of Birth                          | Age at Time of<br>Enrollment /<br>Income<br>Qualification | Calculated<br>Income from<br>Individual<br>Worksheets |  |  |  |
| 1                                                                                                    | Jerry                     | Jones                                                                  | Borrower                                                   | 8/1/1970                               | 49                                                        | \$0.00                                                |  |  |  |
| 2                                                                                                    | Jane                      | t.lones                                                                | Spouse                                                     | 2/1/1975                               | 45                                                        | \$0.00                                                |  |  |  |
| 3                                                                                                    | Billy.                    | lones                                                                  | Child                                                      | 4/15/2005                              | 14                                                        | \$0.00                                                |  |  |  |
| 4                                                                                                    | Suzie                     | Jones                                                                  | Child                                                      | 7/30/2008                              | 11                                                        | \$0.00                                                |  |  |  |
| 5                                                                                                    |                           |                                                                        |                                                            | -                                      |                                                           | \$0.00                                                |  |  |  |
| 6                                                                                                    |                           |                                                                        |                                                            |                                        |                                                           | \$0.00                                                |  |  |  |
| 7                                                                                                    |                           |                                                                        |                                                            |                                        |                                                           | \$0.00                                                |  |  |  |
| 8                                                                                                    |                           |                                                                        |                                                            |                                        |                                                           | \$0.00                                                |  |  |  |
| 9                                                                                                    |                           |                                                                        |                                                            |                                        |                                                           | \$0.00                                                |  |  |  |
| 10                                                                                                    |                           |                                                                        | You may click ei                                           | ther the num                           | ber                                                       | \$0.00                                                |  |  |  |
| 11                                                                                                    |                           |                                                                        | by the name or l                                           | <mark>-H Member 1</mark>               | as                                                        | \$0.00                                                |  |  |  |
| 12                                                                                                    |                           |                                                                        | shown below.                                               |                                        |                                                           | \$0.00                                                |  |  |  |
| 13                                                                                                    |                           |                                                                        |                                                            |                                        |                                                           | \$0.00                                                |  |  |  |
| 14                                                                                                    |                           |                                                                        |                                                            |                                        |                                                           | \$0.00                                                |  |  |  |
| 15                                                                                                    |                           |                                                                        |                                                            |                                        |                                                           | \$0.00                                                |  |  |  |
|                                                                                                    |                           |                                                                        |                                                            | Total Hou                              | se come                                                   | \$0.00                                                |  |  |  |
| *Enrollment I<br>based on the in<br>Instructi                                                                        | Date - 1<br>ncome d       | <i>Warning</i><br>The date the member or spon<br>locuments provided.   | r Total Income display<br>sor determined that the<br>Notes | ed is 🔊 . Please<br>e household was is | ncome eligible for a                                      | PP/AHP assistance                                     |  |  |  |
|                                                                                                    |                           |                                                                        |                                                            |                                        |                                                           |                                                       |  |  |  |

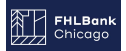

## **Income Detail Entry**

FHLBank

Chicago

• Household member number and household member name are both pre-filled from the corresponding Household Summary entries.

Enter the information requested in the teal boxes. Labels higlighted in dark red provide instructions when you click on the cell. For further information on the FHLBC's Income Calculation Calculation Guidelines

| HH Summary                    | usehold Mem | ber 1       | HH Member 2          |                                |
|-------------------------------|-------------|-------------|----------------------|--------------------------------|
| Enter Household Member Number |             |             |                      |                                |
| from Household Summary        | 1           | Jerry Jones |                      |                                |
| Calculated Income             |             | Location    | Calculated<br>Income |                                |
| Position 1                    |             | Row 53      | \$0.00               | Annualized Income is compared  |
| Position 2                    |             | Row 103     | \$0.00               | to the Income Average amount   |
| Position 3                    |             | Row 153     | \$0.00               | and the higher amount for each |
| Position 4                    |             | Row 203     | \$0.00               | position is used.              |
| Other Income                  |             | Row 18      | \$0.00               |                                |
| Seasonal Income               |             | Row 29      | \$0.00               |                                |
| Self Employment Income        |             | Pow 42      | \$0.00               |                                |
| Total                         |             | $\nabla$    | \$0.00               |                                |

| Other Income: | Income Source                |  | The "Calculated Inco     | me" section   |        |              |
|---------------|------------------------------|--|--------------------------|---------------|--------|--------------|
|               | Unemployment                 |  | will pre-fill once you e | enter the     |        |              |
|               | Social Security (SSI)        |  | information in the app   | oropriate     |        |              |
|               | Supplemental SSI             |  | shaded cells on the r    | est of the HH |        |              |
|               | Pension/Retirement/Annuities |  | Member 1 tab. Reme       |               |        |              |
|               | Child Support                |  | cells pre-fill.          |               |        |              |
|               | Alimony                      |  |                          | \$0.00        | J      |              |
|               | Rental Income                |  | Rental Income            |               | \$0.00 | 75% Included |
|               | Other Income - Please List   |  |                          | \$0.00        |        |              |
|               |                              |  | Total                    | \$0.00        |        |              |

| Seasonal Income: | Weeks Off Work During Year: |             | Unemplo           | oyment Available:      |                   |
|------------------|-----------------------------|-------------|-------------------|------------------------|-------------------|
|                  |                             | YTD per VOE | Per Pay<br>Period | Annualized<br>Base Pay | Income<br>Average |
|                  | Weeks Employed to Date      |             |                   |                        |                   |
|                  | Average Hours Per Week      |             |                   |                        |                   |
|                  | Hourly Base Pay Rate        |             |                   |                        |                   |
|                  | Base Wages                  |             | \$0.00            | \$0.00                 |                   |
|                  | Overtime                    |             |                   |                        |                   |
|                  | Commissions, Tips, Other    |             |                   |                        |                   |
|                  | Gross Income                |             | \$0.00            | \$0.00                 | \$0.00            |
|                  | Gross Pay Prior Year 1      |             |                   |                        |                   |
|                  | Gross Pay Prior Year 2      |             |                   |                        |                   |

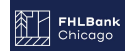

#### **Other Income**

- List the amount and schedule (times per year) for any "other" income sources.
- Anything not on the list may be entered in the final income source cells. Simply type over "Other Income Please List".
- Also note that once the other income is entered with its schedule, the total is pre-filled under the Calculated Income section.

| HH Summary          |                                 | Ηοι             | н           | H Member 2           |                      |                |
|---------------------|---------------------------------|-----------------|-------------|----------------------|----------------------|----------------|
| Enter Household M   | ember Numbei                    |                 |             |                      |                      |                |
| from Household Su   | immary                          | 1               | Jerry Jones |                      |                      |                |
| Calculated Income   |                                 |                 | Location    | Calculated<br>Income |                      |                |
| Position 1          |                                 |                 | Row 53      | \$0.00               | Annualized Incor     | no is compared |
| Position 2          |                                 |                 | Row 103     | \$0.00               | to the Income A      | verage amount  |
| Position 3          |                                 |                 | Row 153     | \$0.00               | and the higher a     | mount for each |
| Position 4          |                                 |                 | Row 203     | \$0.89               | position i           | is used.       |
| Other Income        |                                 |                 | Row 18      | \$2,335.20           |                      |                |
| Seasonal Income     |                                 |                 | Row 29      | \$0.00               |                      |                |
| Self Employment Inc | ome                             |                 | Row 42      | \$0.00               |                      |                |
| Total               |                                 |                 |             | \$2,335.20           |                      |                |
| Other Income:       | Income Source                   | e               | Amount      | Schedule             | Total                |                |
| Other Income:       | Income Source                   | e               | Amount      | Schedule             | Total                |                |
|                     | Chempioyment<br>Social Socurity | een             | \$104.60    | 12                   | \$0.00<br>\$2.335.20 |                |
|                     | Supplemental S                  | 33I)<br>91      | φ194.00     | 12                   | \$0.00               |                |
|                     | Pension/Retirer                 | nent/Annuities  |             |                      | \$0.00               |                |
|                     | Child Support                   | inenti vintaneo |             |                      | \$0.00               |                |
|                     | Alimony                         |                 |             |                      | \$0.00               |                |
|                     | Rental Income                   |                 |             |                      | \$0.00               | 75% Included   |
|                     | Other Income - I                | Please List     |             |                      | \$0.00               |                |
|                     |                                 |                 |             | Total                | \$2,335.20           |                |
| For example, the    | aross amour                     | at of           |             |                      |                      |                |

Social Security here is \$194.60 per month, entered with a schedule of 12.

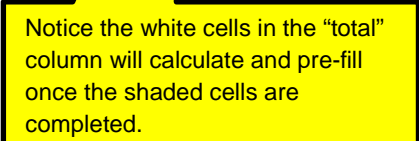

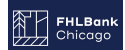

## Seasonal Income

- A VOE from the employer is required for a seasonal income calculation.
- The employer must list the expected dates of employment for the year (from XX month to XX month).

|                    | Based or<br>of weeks<br>select "ye<br>availabili<br>unemplo<br>enter the<br>frequence<br>("other in | VOE, enter th<br>OFF work per<br>es" or "no" rega<br>ty of unemployr<br>yment is unava<br>gross amount<br>y in the previou<br>come", see pag | e number<br>year and<br>rding<br>nent. If<br>ilable,<br>and<br>s section<br>ge 7). |                        |                   |
|--------------------|----------------------------------------------------------------------------------------------------|----------------------------------------------------------------------------------------------------|------------------------------------------------------------------------------------|------------------------|-------------------|
| Seasonal Income:   | Weeks Off Work During Year:                                                                         | 12                                                                                                    | Unemplo                                                                            | yment Available:       | No                |
|                    |                                                                                                    | YTD per VOE                                                                                                    | Per Pay<br>Period                                                                  | Annualized<br>Base Pay | Income<br>Average |
| 40                 | Weeks Employed to Date                                                                              | 10                                                                                                    |                                                                                    |                        |                   |
| 40 weeks employed  | Average Hours Per Week                                                                              | 40                                                                                                    |                                                                                    |                        |                   |
| in calcindar year. | Hourly Base Pay Rate                                                                                | \$15.25                                                                                                    |                                                                                    |                        |                   |
|                    | Base Wages                                                                                          | \$6,100.00                                                                                                    | \$610.00                                                                           | \$24,400.00            |                   |
|                    | Overtime                                                                                            | \$380.00                                                                                                    | \$38.00                                                                            | \$1,520.00             |                   |
|                    | Commissions, Tips, Other                                                                            |                                                                                                    | \$0.00                                                                             | \$0.00                 |                   |
|                    | Gross Income                                                                                        | \$6,480.00                                                                                                    | \$648.00                                                                           | \$25,920.00            | \$25,920.00       |
|                    | Gross Pay Prior Year 1                                                                              | \$20,380.00                                                                                                    |                                                                                    | ·                      |                   |
|                    | Gross Pay Prior Year 2                                                                              |                                                                                                    |                                                                                    |                        |                   |
|                    |                                                                                                    |                                                                                                    |                                                                                    |                        |                   |

Enter the information listed on the VOE into the shaded cells. Notice that the "weeks employed in calendar year" will pre-fill, and the white cells will calculate totals based on the information entered.

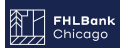

#### Self Employment Income

• Use the information on the Beneficiary Questionnaire, the current YTD Profit and Loss Statement and previous 2 years (full) tax returns to complete this section.

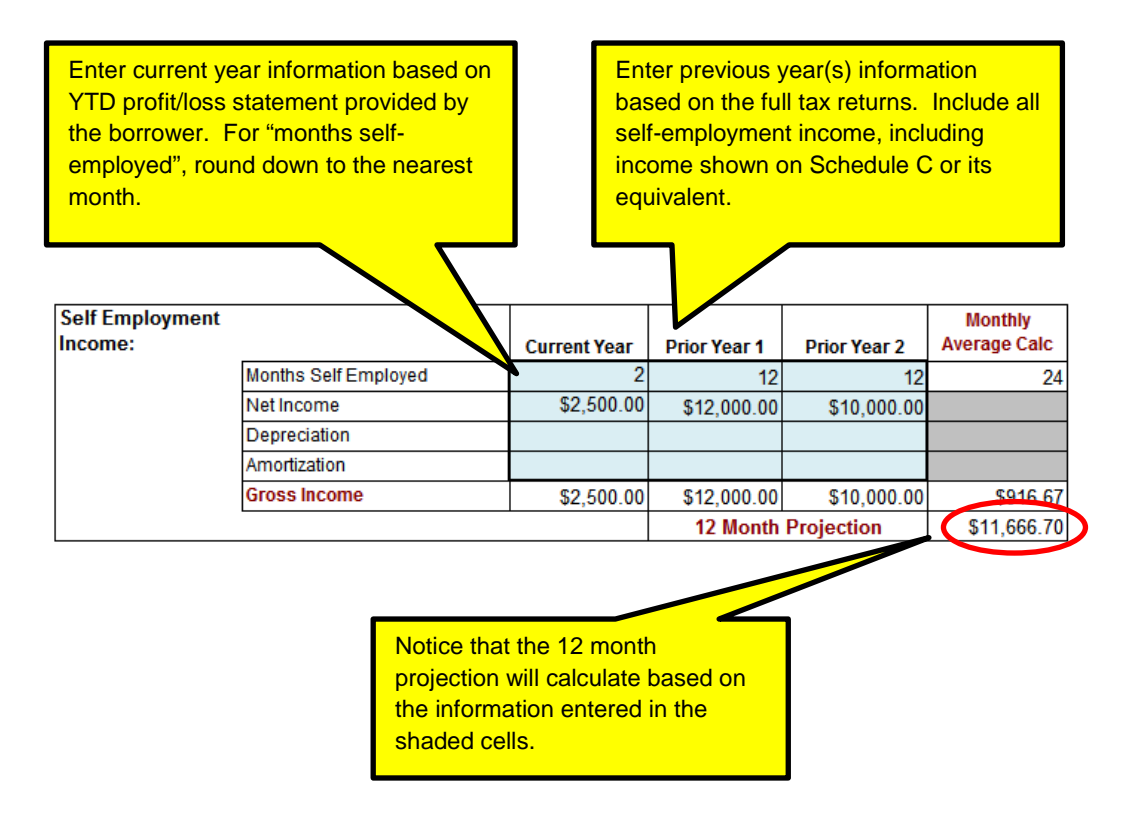

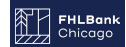

## **Regular Employment (VOE Section)**

• For regular, year round employment, a VOE or paystubs may be used. See below for a VOE.

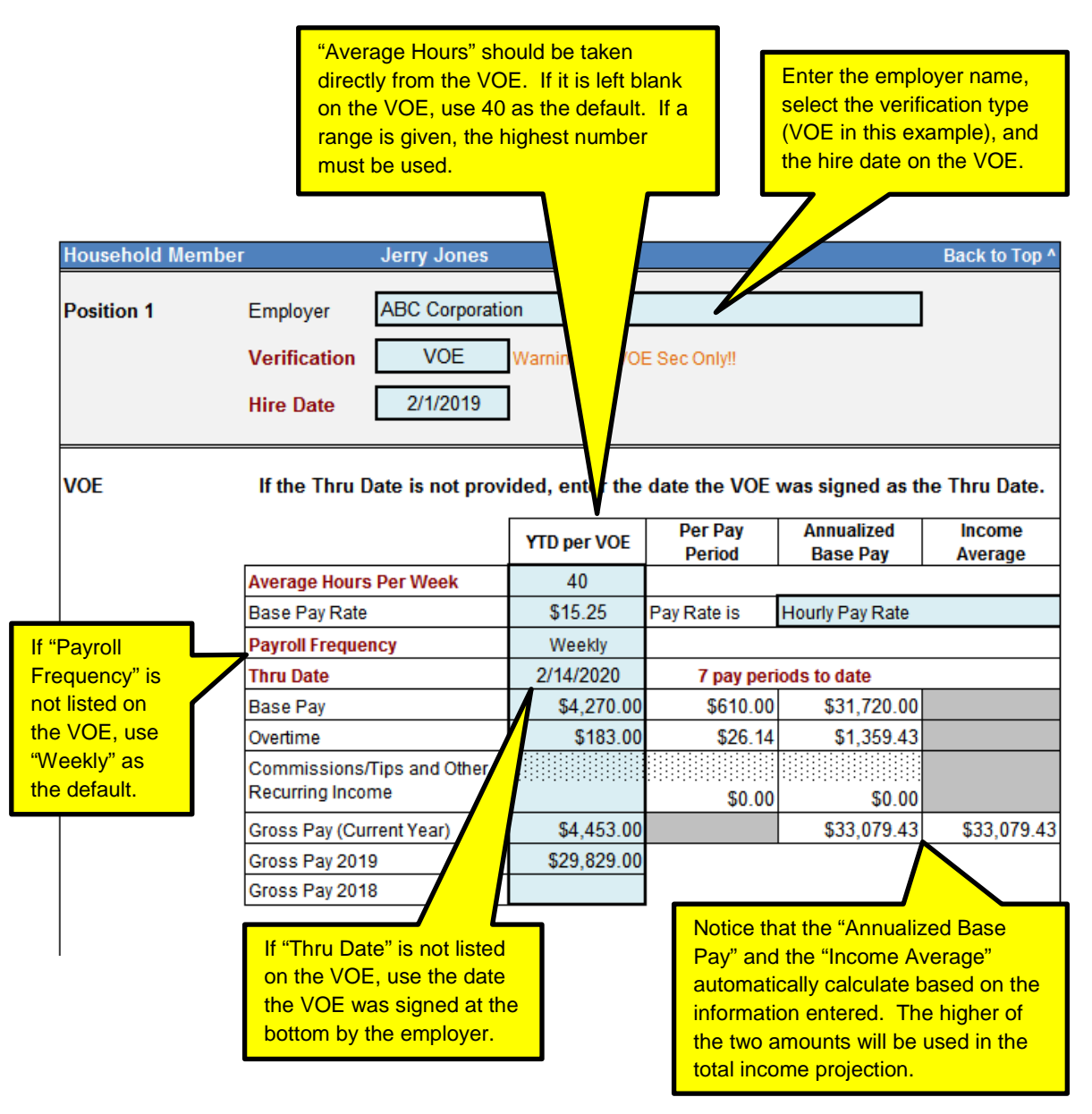

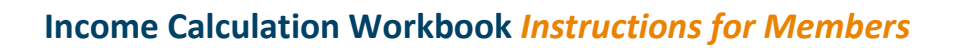

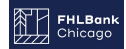

# **Regular Employment (Pay Stubs)**

• If using paystubs, three consecutive pay stubs are required. YTD information must be shown.

| Household Membe | er Jerry Jones                                 | Back to Top ^                                                                                                    |
|-----------------|------------------------------------------------|----------------------------------------------------------------------------------------------------|
| Position 1      | Employer ABC Corpora                           | ation<br>Till PayStubs Sec Only!!                                                                                                    |
| VOE             | Hire Date 2/1/2019                             | Enter the employer name, select the verification type (pay stubs, in this example), and the hire date listed on the beneficiary questionnaire. |
|                 | Average Hours Per Week                         |                                                                                                    |
|                 | Base Pay Rate                                  | Pay Rate is                                                                                                    |
|                 | Payroll Frequency                              |                                                                                                    |
|                 | Thru Date                                      |                                                                                                    |
|                 | Base Pay                                       |                                                                                                    |
|                 | Overtime                                       |                                                                                                    |
|                 | Commissions/Tips and Other<br>Recurring Income |                                                                                                    |
|                 | Gross Pay (Current Year)                       |                                                                                                    |
|                 | Gross Pay 2019                                 |                                                                                                    |
|                 | Gross Pay 2018                                 |                                                                                                    |

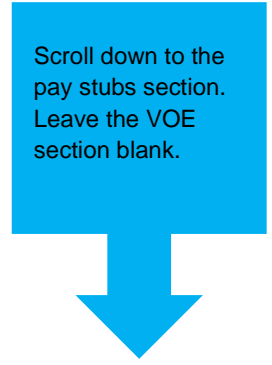

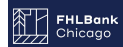

## **Regular Employment (Pay Stubs)**

• Use three consecutive paystubs to complete the shaded cells. Start on the left with the earliest pay stub, moving to the right with the most recent.

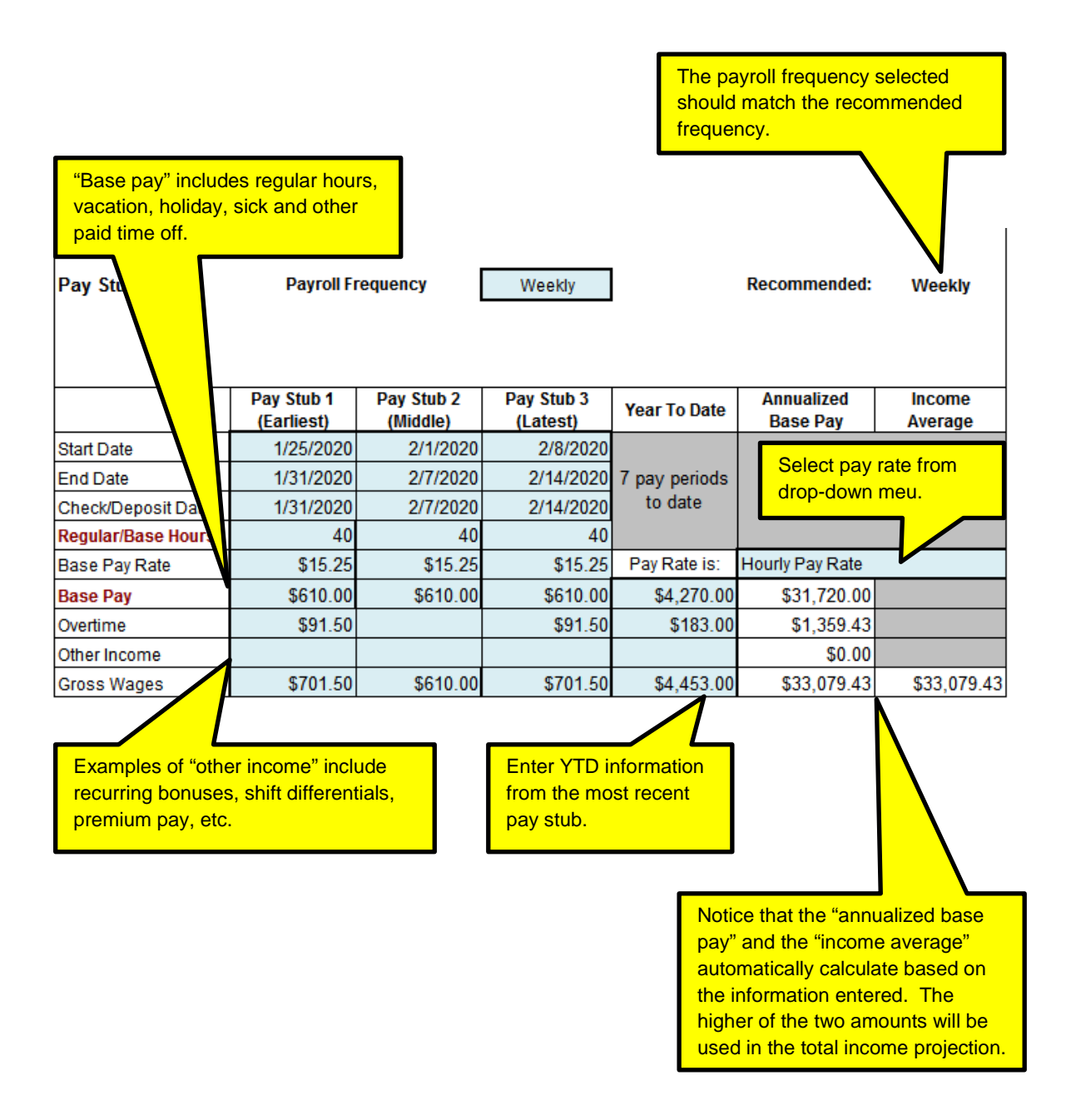

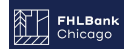

# **Regular Employment – Additional Positions**

• If more than one regular, year-round position is held, you may scroll down and enter VOE or pay stub information for each position.

| Household Member                                                                      | r Jerry Jones                                  | i i               |                   |                        | Back to Top 4     |
|---------------------------------------------------------------------------------------|------------------------------------------------|-------------------|-------------------|------------------------|-------------------|
| Position 2                                                                            | Employer                                       |                   |                   |                        |                   |
|                                                                                       | Verification                                   |                   |                   |                        |                   |
|                                                                                       |                                                |                   |                   |                        |                   |
|                                                                                       | Hire Date                                      |                   |                   |                        |                   |
| VOE                                                                                   | If the Thru Date is not pro                    | ovided, enter the | date the VOE      | was signed as th       | ne Thru Date.     |
|                                                                                       |                                                | YTD per VOE       | Per Pay<br>Period | Annualized<br>Base Pay | Income<br>Average |
|                                                                                       | Average Hours Per Week                         |                   |                   | · · · ·                |                   |
|                                                                                       | Base Pay Rate                                  |                   | Pay Rate is       |                        |                   |
|                                                                                       | Payroll Frequency                              |                   |                   |                        |                   |
|                                                                                       | Thru Date                                      |                   |                   |                        |                   |
|                                                                                       | Base Pay                                       |                   |                   |                        |                   |
|                                                                                       | Overtime                                       |                   |                   |                        |                   |
|                                                                                       | Commissions/Tips and Other<br>Recurring Income |                   |                   |                        |                   |
|                                                                                       | Gross Pay (Current Year)                       |                   |                   |                        |                   |
|                                                                                       | Gross Pay Prior Year                           |                   |                   |                        |                   |
|                                                                                       | Gross Pay Prior Year                           |                   |                   |                        |                   |
| Up to four positi<br>may be calculat<br>each HH memb<br>scrolling down a<br>entering. | ons<br>ed for<br>er by<br>ind                  |                   |                   |                        |                   |

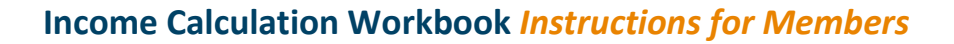

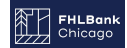

# **Calculated Income**

• Once you have entered all income details, you may click "Back to Top" in order to access the top navigation. The "Calculated Income" section should be filled in, showing totals from each section completed in the "HH Member 1" tab.

| Household Membe                                                     | er Jerry Jone                                 | S                                                          |                                          |                  | Back to Top ^   |
|---------------------------------------------------------------------|-----------------------------------------------|------------------------------------------------------------|------------------------------------------|------------------|-----------------|
| Position 1                                                          | Employer ABC Corpo                            | ration                                                     |                                          |                  |                 |
|                                                                     | Verification Pay Stub                         | s 🚽 ming: Fill Pay                                         | Stubs Sec Only!!                         |                  |                 |
|                                                                     | Hire Date 2/1/2019                            |                                                            |                                          |                  |                 |
| VOE                                                                 | If the Thru Date is not p                     | rovided, enter the                                         | date the VOE v                           | was signed as t  | he Thru Date.   |
|                                                                     |                                               | YTD per VOE                                                | Per Pay<br>Period                        | Annualized       | Income          |
|                                                                     | Average Hours Per Week                        |                                                            | Fellou                                   | Dase Fay         | Average         |
|                                                                     | Base Pay Rate                                 |                                                            | Pay Rate is                              |                  |                 |
|                                                                     | Payroll Frequency                             |                                                            |                                          |                  |                 |
|                                                                     | Thru Date                                     |                                                            |                                          |                  |                 |
|                                                                     | Base Pay                                      |                                                            |                                          |                  |                 |
|                                                                     | Overtime                                      |                                                            |                                          |                  |                 |
|                                                                     | Commissions/Tips and Othe<br>Recurring Income | π.                                                         |                                          |                  |                 |
|                                                                     | Gross Pay (Current Year)                      |                                                            |                                          |                  |                 |
|                                                                     | Gross Pay 2019                                |                                                            |                                          |                  |                 |
|                                                                     | Gross Pay 2018                                |                                                            |                                          |                  |                 |
| HH Summary                                                          | Aember Number                                 | lousehold Mem                                              | ber 1                                    |                  | IH Member 2     |
| from Household S                                                    | ummary 1                                      | Jerry Jones                                                |                                          |                  |                 |
| Calculated Income                                                   | e                                             | Location                                                   | Calculated<br>Income                     |                  |                 |
| ABC Corporation                                                     |                                               | Row 53                                                     | \$33,079.43                              | Annualized Inco  | me s compare    |
| Position 2                                                          |                                               | Row 103                                                    | \$0.00                                   | to the Income A  | Average amount  |
| Position 3                                                          |                                               | Row 153                                                    | \$0.00                                   | and the higher a | amount for each |
|                                                                     |                                               |                                                            |                                          | position         | IS USPO.        |
| Position 4                                                          |                                               | Row 203                                                    | \$0.00                                   |                  |                 |
| Position 4<br>Other Income                                          |                                               | Row 203<br>Row 18                                          | \$0.00<br>\$2,335.20                     |                  |                 |
| Position 4<br>Other Income<br>Seasonal Income                       |                                               | Row 203<br>Row 18<br>Row 29                                | \$0.00<br>\$2,335.20<br>\$0.00           |                  |                 |
| Position 4<br>Other Income<br>Seasonal Income<br>Self Employment In | come                                          | Row 203           Row 18           Row 29           Row 42 | \$0.00<br>\$2,335.20<br>\$0.00<br>\$0.00 |                  |                 |

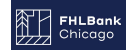

#### **Calculated Income**

• Navigate back to the Household Summary Tab. The Calculated income total for Household Member 1 should appear in the "Calculated Income" column.

| FHLE<br>Chice                                                                                                    | LBank<br>cago Income Calculation Workbook |                                                               |                                                              |                                                                 |                                                  |                                                                                                    |  |  |
|----------------------------------------------------------------------------------------------------|-------------------------------------------|---------------------------------------------------------------|--------------------------------------------------------------|-----------------------------------------------------------------|--------------------------------------------------|----------------------------------------------------------------------------------------------------|--|--|
| Enter the information requested in the highlighted boxes below. All individuals that will reside in the home to be purchased should be listed. Enter each individual's income on a separate worksheet (HH Member 1, Household Member 2, etc.). |                                           |                                                               |                                                              |                                                                 |                                                  |                                                                                                    |  |  |
| Member:                                                                                                    | 123 Bank * Enrollment Date 2/1/2020       |                                                               |                                                              |                                                                 |                                                  |                                                                                                    |  |  |
| Borrower:                                                                                                    | Jerry                                     | Jones                                                         |                                                              |                                                                 | Household Size                                   | 4                                                                                                    |  |  |
| Address:                                                                                                    | 123 J                                     | lones Boulevard                                               |                                                              |                                                                 |                                                  |                                                                                                    |  |  |
| City                                                                                                    | Jone                                      | sville                                                        | State:                                                       | IL                                                              | Zip:                                             | 60601                                                                                                    |  |  |
| County:                                                                                                    | Cook                                      | :                                                             |                                                              |                                                                 |                                                  |                                                                                                    |  |  |
| Household                                                                                                    |                                           |                                                               | Pelationship to                                              |                                                                 | Age at Time of                                   | Calculated                                                                                                    |  |  |
| Member<br>Number                                                                                                    | N                                         | ame (First and Last)                                          | Head of<br>Household                                         | Date of Birth                                                   | Income<br>Qualification                          | Individual<br>Worksheets                                                                                                    |  |  |
| Member<br>Number                                                                                                    | N                                         | ame (First and Last)<br>Jones                                 | Head of<br>Household<br>Borrower                             | Date of Birth<br>8/1/1970                                       | Income<br>Qualification<br>49                    | Individual<br>Worksheets<br>\$35,414.63                                                                                                    |  |  |
| Member<br>Number                                                                                                    | N<br>Jerry<br>Janet                       | ame (First and Last)<br>Jones<br>t Jones                      | Head of<br>Household<br>Borrower<br>Spouse                   | Date of Birth<br>8/1/1970<br>2/1/1975                           | Income<br>Qualification<br>49<br>45              | Individual<br>Worksheets<br>\$35,414.63<br>\$0.00                                                                                                    |  |  |
| Member<br>Number                                                                                                    | N<br>Jerry<br>Janei<br>Billy J            | lame (First and Last)<br>Jones<br>t Jones<br>Jones            | Head of<br>Household<br>Borrower<br>Spouse<br>Child          | Date of Birth<br>8/1/1970<br>2/1/1975<br>4/15/2005              | Uncome<br>Qualification<br>49<br>45<br>14        | Individual<br>Worksheets<br>\$35,414.63<br>\$0.00<br>\$0.00                                                                                                    |  |  |
| Member<br>Number<br>1<br>2<br>3<br>4                                                                                                    | N<br>Jerry<br>Janei<br>Billy J<br>Suzie   | lame (First and Last)<br>Jones<br>t Jones<br>Jones<br>e Jones | Head of<br>Household<br>Borrower<br>Spouse<br>Child<br>Child | Date of Birth<br>8/1/1970<br>2/1/1975<br>4/15/2005<br>7/30/2008 | Lincome<br>Qualification<br>49<br>45<br>14<br>14 | Individual<br>Worksheets<br>\$35,414.63<br>\$0.00<br>\$0.00<br>\$0.00                                                                                                    |  |  |
| Member<br>Number<br>1<br>2<br>3<br>4<br>5                                                                                                    | N<br>Jerry<br>Janei<br>Billy J<br>Suzie   | ame (First and Last)<br>Jones<br>t Jones<br>Jones<br>2 Jones  | Head of<br>Household<br>Borrower<br>Spouse<br>Child<br>Child | Date of Birth<br>8/1/1970<br>2/1/1975<br>4/15/2005<br>7/30/2008 | Qualification<br>49<br>45<br>14<br>11            | 10000000000000000000000000000000000000                                                                                                    |  |  |
| Member           1           2           3           4           5           6                                                                                                    | N<br>Jerry<br>Janei<br>Billy J<br>Suzie   | lame (First and Last)<br>Jones<br>t Jones<br>Jones<br>e Jones | Head of<br>Household<br>Borrower<br>Spouse<br>Child<br>Child | Date of Birth<br>8/1/1970<br>2/1/1975<br>4/15/2005<br>7/30/2008 | Qualification<br>49<br>45<br>14<br>11            | Individual<br>Worksheets<br>\$35,414.63<br>\$0.00<br>\$0.00<br>\$0.00<br>\$0.00<br>\$0.00                                                                                                    |  |  |
| Member<br>Number<br>1<br>2<br>3<br>4<br>5<br>6<br>7                                                                                                    | N<br>Jerry<br>Janet<br>Billy J<br>Suzie   | lame (First and Last)<br>Jones<br>t Jones<br>Jones<br>e Jones | Head of<br>Household<br>Borrower<br>Spouse<br>Child<br>Child | Date of Birth<br>8/1/1970<br>2/1/1975<br>4/15/2005<br>7/30/2008 | Lincome<br>Qualification<br>49<br>45<br>14<br>11 | Individual<br>Worksheets<br>\$35,414.63<br>\$0.00<br>\$0.00<br>\$0.00<br>\$0.00<br>\$0.00<br>\$0.00                                                                                                    |  |  |
| Member<br>Number<br>1<br>2<br>3<br>4<br>5<br>6<br>7<br>8                                                                                                    | Jerry<br>Janei<br>Billy J<br>Suzie        | lame (First and Last)<br>Jones<br>t Jones<br>Jones<br>e Jones | Head of<br>Household<br>Borrower<br>Spouse<br>Child<br>Child | Date of Birth<br>8/1/1970<br>2/1/1975<br>4/15/2005<br>7/30/2008 | Qualification<br>49<br>45<br>14<br>11            | Individual<br>Worksheets<br>\$35,414.63<br>\$0.00<br>\$0.00<br>\$0.00<br>\$0.00<br>\$0.00<br>\$0.00<br>\$0.00<br>\$0.00                                                                                                    |  |  |
| Member<br>Number<br>1<br>2<br>3<br>4<br>5<br>6<br>7<br>8<br>9                                                                                                    | Jerry<br>Janet<br>Billy J<br>Suzie        | ame (First and Last)<br>Jones<br>t Jones<br>Jones<br>9 Jones  | Head of<br>Household<br>Borrower<br>Spouse<br>Child<br>Child | Date of Birth<br>8/1/1970<br>2/1/1975<br>4/15/2005<br>7/30/2008 | Qualification<br>49<br>45<br>14<br>11            | Individual           Worksheets           \$35,414.63           \$0.00           \$0.00           \$0.00           \$0.00           \$0.00           \$0.00           \$0.00           \$0.00           \$0.00           \$0.00           \$0.00           \$0.00           \$0.00           \$0.00           \$0.00                                                                                                    |  |  |
| Member<br>Number<br>1<br>2<br>3<br>4<br>5<br>6<br>7<br>8<br>9<br>10                                                                                                    | N<br>Jerry<br>Janei<br>Billy J<br>Suzie   | lame (First and Last)<br>Jones<br>t Jones<br>e Jones          | Head of<br>Household<br>Borrower<br>Spouse<br>Child<br>Child | Date of Birth<br>8/1/1970<br>2/1/1975<br>4/15/2005<br>7/30/2008 | Lincome<br>Qualification<br>49<br>45<br>14<br>11 | Individual<br>Worksheets<br>\$35,414.63<br>\$0.00<br>\$0.00<br>\$0.00<br>\$0.00<br>\$0.00<br>\$0.00<br>\$0.00<br>\$0.00<br>\$0.00<br>\$0.00<br>\$0.00<br>\$0.00                                                                                                    |  |  |
| Member<br>Number           1           2           3           4           5           6           7           8           9           10           11                                                                                         | N<br>Jerry<br>Janet<br>Billy J<br>Suzie   | lame (First and Last)<br>Jones<br>t Jones<br>Jones<br>e Jones | Head of<br>Household<br>Borrower<br>Spouse<br>Child<br>Child | Date of Birth 8/1/1970 2/1/1975 4/15/2005 7/30/2008             | Qualification<br>49<br>45<br>14<br>11            | Individual<br>Worksheets<br>\$35,414.63<br>\$0.00<br>\$0.00<br>\$0.00<br>\$0.00<br>\$0.00<br>\$0.00<br>\$0.00<br>\$0.00<br>\$0.00<br>\$0.00<br>\$0.00<br>\$0.00<br>\$0.00<br>\$0.00<br>\$0.00                                                                                                    |  |  |
| Member<br>Number           1           2           3           4           5           6           7           8           9           10           11           12                                                                            | N<br>Jerry<br>Janet<br>Billy J<br>Suzie   | ame (First and Last)<br>Jones<br>t Jones<br>Jones<br>e Jones  | Head of<br>Household<br>Borrower<br>Spouse<br>Child<br>Child | Date of Birth 8/1/1970 2/1/1975 4/15/2005 7/30/2008             | Qualification<br>49<br>45<br>14<br>11            | Individual<br>Worksheets<br>\$35,414.63<br>\$0.00<br>\$0.00<br>\$0.00<br>\$0.00<br>\$0.00<br>\$0.00<br>\$0.00<br>\$0.00<br>\$0.00<br>\$0.00<br>\$0.00<br>\$0.00<br>\$0.00<br>\$0.00<br>\$0.00<br>\$0.00                                                                                                    |  |  |
| Member<br>Number           1           2           3           4           5           6           7           8           9           10           11           12           13                                                               | N<br>Jerry<br>Janet<br>Billy J<br>Suzie   | ame (First and Last)<br>Jones<br>t Jones<br>Jones<br>9 Jones  | Head of<br>Household<br>Borrower<br>Spouse<br>Child<br>Child | Date of Birth<br>8/1/1970<br>2/1/1975<br>4/15/2005<br>7/30/2008 | Qualification<br>49<br>45<br>14<br>11            | Individual<br>Worksheets<br>\$35,414.63<br>\$0.00<br>\$0.00<br>\$0.00<br>\$0.00<br>\$0.00<br>\$0.00<br>\$0.00<br>\$0.00<br>\$0.00<br>\$0.00<br>\$0.00<br>\$0.00<br>\$0.00<br>\$0.00<br>\$0.00<br>\$0.00<br>\$0.00<br>\$0.00                                                                                                    |  |  |
| Member<br>Number           1           2           3           4           5           6           7           8           9           10           11           12           13           14                                                  | N<br>Jerry<br>Janet<br>Billy J<br>Suzie   | lame (First and Last)<br>Jones<br>t Jones<br>Jones<br>e Jones | Head of<br>Household<br>Borrower<br>Spouse<br>Child<br>Child | Date of Birth 8/1/1970 2/1/1975 4/15/2005 7/30/2008             | Lincome<br>Qualification<br>49<br>45<br>14<br>11 | Individual<br>Worksheets<br>\$35,414.63<br>\$0.00<br>\$0.00                                                                                                    |  |  |
| Member<br>Number           1           2           3           4           5           6           7           8           9           10           11           12           13           14           15                                     | N<br>Jerry<br>Janet<br>Billy J<br>Suzie   | lame (First and Last)<br>Jones<br>t Jones<br>Jones<br>e Jones | Head of<br>Household<br>Borrower<br>Spouse<br>Child<br>Child | Date of Birth 8/1/1970 2/1/1975 4/15/2005 7/30/2008             | Qualification<br>49<br>45<br>14<br>11            | Individual<br>Worksheets<br>\$35,414.63<br>\$0.00<br>\$0.00 |  |  |

\*Enrollment Date - The date the member or sponsor determined that the household was income eligible for DPP/AHP assistance based on the income documents provided.

| Instructions | Notes | HH Member 1 |
|--------------|-------|-------------|
|              |       |             |

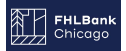

## Additional Household Members with Income

• Proceed with the same steps for each household member with earned income.

| ZZZZ Chico                                                          | ago                                                                                                    |                                                                                   |                                       |                                                | Income Calcul                                             | ation Workbook                                                                                                    |
|---------------------------------------------------------------------|----------------------------------------------------------------------------------------------------|-----------------------------------------------------------------------------------|---------------------------------------|------------------------------------------------|-----------------------------------------------------------|----------------------------------------------------------------------------------------------------|
| Enter the inf<br>to be purcha<br>Household N                        | formation requested in the<br>used should be listed. Ente<br>Member 2, etc.).                                               | e highlighted b<br>er each individ                                                | oxes belo<br>lual's inco              | ow. All individu<br>ome on a separ             | ials that will resid<br>ate worksheet (H                  | de in the home<br>IH Member 1,                                                                                                    |
| Member:                                                             | 123 Bank                                                                                                    |                                                                                   |                                       | *                                              | Enrollment Date                                           | 2/1/2020                                                                                                    |
| Borrower:                                                           | Jerry Jones                                                                                                    |                                                                                   |                                       | ]                                              | Household Size                                            | 4                                                                                                    |
| Address:                                                            | 123 Jones Boulevard                                                                                                    |                                                                                   |                                       | ]                                              |                                                           |                                                                                                    |
| City                                                                | Jonesville                                                                                                    |                                                                                   | State:                                | IL                                             | Zip:                                                      | 60601                                                                                                    |
| County:                                                             | Cook                                                                                                    |                                                                                   |                                       |                                                |                                                           |                                                                                                    |
| Household<br>Member<br>Number                                       | Name (First and Last                                                                                                    | Relation<br>Hea<br>) Hous                                                         | nship to<br>Id of<br>ehold            | Date of Birth                                  | Age at Time of<br>Enrollment /<br>Income<br>Qualification | Calculated<br>Income from<br>Individual<br>Worksheets                                                                                         |
| 1                                                                   |                                                                                                    |                                                                                   |                                       |                                                |                                                           |                                                                                                    |
|                                                                     | Jerry Jones                                                                                                    | Borrowei                                                                          | r                                     | 8/1/1970                                       | 49                                                        | \$35,414.63                                                                                                    |
| 2                                                                   | Jerry Jones<br>Janet Jones                                                                                                  | Borrower<br>Spouse                                                                | r                                     | 8/1/1970<br>2/1/1975                           | 49<br>45                                                  | \$35,414.63<br>\$0.00                                                                                                    |
| 2                                                                   | Jerry Jones<br>Janet Jones<br>Lines                                                                                         | Borrowei<br>Spouse<br>Child                                                       | r                                     | 8/1/1970<br>2/1/1975<br>4/15/2005              | 49<br>45<br>14                                            | \$35,414.63<br>\$0.00<br>\$0.00                                                                                                    |
| 2                                                                   | Jerry Jones<br>Janet Jones<br>Suzi                                                                                          | Borrowei<br>Spouse<br>Child<br>Child                                              | r                                     | 8/1/1970<br>2/1/1975<br>4/15/2005<br>7/30/2008 | 49<br>45<br>14<br>11                                      | \$35,414.63<br>\$0.00<br>\$0.00<br>\$0.00                                                                                                    |
| 2<br>4<br>5                                                         | Jerry Jones<br>Janet Jones<br>Suzi es                                                                                       | Borrower<br>Spouse<br>Child<br>Child                                              | r                                     | 8/1/1970<br>2/1/1975<br>4/15/2005<br>7/30/2008 | 49<br>45<br>14<br>11                                      | \$35,414.63<br>\$0.00<br>\$0.00<br>\$0.00<br>\$0.00                                                                                           |
| 2<br>4<br>5<br>6                                                    | Jerry Jones<br>Janet Jones<br>Suzz<br>Complete income                                                                       | Borrower<br>Spouse<br>Child<br>Child<br>for each                                  | r                                     | 8/1/1970<br>2/1/1975<br>4/15/2005<br>7/30/2008 | 49<br>45<br>14<br>11                                      | \$35,414.63<br>\$0.00<br>\$0.00<br>\$0.00<br>\$0.00<br>\$0.00                                                                                 |
| 2<br>3<br>4<br>5<br>6<br>7                                          | Jerry Jones<br>Janet Jones<br>Suzi<br>Complete income t<br>household membe                                                  | Borrowei<br>Spouse<br>Child<br>Child<br>for each<br>r with the                    | · · · · · · · · · · · · · · · · · · · | 8/1/1970<br>2/1/1975<br>4/15/2005<br>7/30/2008 | 49<br>45<br>14<br>11                                      | \$35,414.63<br>\$0.00<br>\$0.00<br>\$0.00<br>\$0.00<br>\$0.00<br>\$0.00                                                                       |
| 2<br>3<br>4<br>5<br>6<br>7<br>8                                     | Jerry Jones<br>Janet Jones<br>Jones<br>Suzz<br>Complete income to<br>household member<br>corresponding hou<br>member number | Borrower<br>Spouse<br>Child<br>Child<br>Child<br>for each<br>r with the<br>sehold | ·                                     | 8/1/1970<br>2/1/1975<br>4/15/2005<br>7/30/2008 | 49<br>45<br>14<br>11                                      | \$35,414.63<br>\$0.00<br>\$0.00<br>\$0.00<br>\$0.00<br>\$0.00<br>\$0.00<br>\$0.00                                                             |
| 2<br>4<br>5<br>6<br>7<br>8<br>9                                     | Jerry Jones<br>Janet Jones<br>Suz<br>Complete income<br>household membe<br>corresponding hou<br>member number.              | Borrower<br>Spouse<br>Child<br>Child<br>for each<br>r with the<br>isehold         |                                       | 8/1/1970<br>2/1/1975<br>4/15/2005<br>7/30/2008 | 49<br>45<br>14<br>11                                      | \$35,414.63<br>\$0.00<br>\$0.00<br>\$0.00<br>\$0.00<br>\$0.00<br>\$0.00<br>\$0.00<br>\$0.00                                                   |
| 2<br>3<br>4<br>5<br>6<br>7<br>8<br>9<br>10                          | Jerry Jones<br>Janet Jones<br>Suzi<br>Complete income to<br>household member<br>corresponding hou<br>member number.         | Borrowei<br>Spouse<br>Child<br>Child<br>Child<br>for each<br>r with the<br>sehold |                                       | 8/1/1970<br>2/1/1975<br>4/15/2005<br>7/30/2008 | 49<br>45<br>14<br>11                                      | \$35,414.63<br>\$0.00<br>\$0.00<br>\$0.00<br>\$0.00<br>\$0.00<br>\$0.00<br>\$0.00<br>\$0.00<br>\$0.00                                         |
| 2<br>4<br>5<br>6<br>7<br>8<br>9<br>10<br>11                         | Jerry Jones<br>Janet Jones<br>Suz<br>Complete income t<br>household membe<br>corresponding hou<br>member number.            | Borrower<br>Spouse<br>Child<br>Child<br>for each<br>r with the<br>sehold          |                                       | 8/1/1970<br>2/1/1975<br>4/15/2005<br>7/30/2008 | 49<br>45<br>14<br>11                                      | \$35,414.63<br>\$0.00<br>\$0.00<br>\$0.00<br>\$0.00<br>\$0.00<br>\$0.00<br>\$0.00<br>\$0.00<br>\$0.00                                         |
| 2<br>4<br>5<br>6<br>7<br>8<br>9<br>10<br>11<br>12<br>12             | Jerry Jones<br>Janet Jones<br>Suz<br>Complete income t<br>household membe<br>corresponding hou<br>member number.            | Borrower<br>Spouse<br>Child<br>Child<br>for each<br>r with the<br>isehold         |                                       | 8/1/1970<br>2/1/1975<br>4/15/2005<br>7/30/2008 | 49<br>45<br>14<br>11                                      | \$35,414.63<br>\$0.00<br>\$0.00<br>\$0.00<br>\$0.00<br>\$0.00<br>\$0.00<br>\$0.00<br>\$0.00<br>\$0.00<br>\$0.00                               |
| 2<br>3<br>4<br>5<br>6<br>7<br>8<br>9<br>10<br>11<br>11<br>12<br>13  | Jerry Jones<br>Janet Jones<br>Suzi<br>Complete income to<br>household member<br>corresponding hou<br>member number.         | Borrowei<br>Spouse<br>Child<br>Child<br>for each<br>r with the<br>sehold          |                                       | 8/1/1970<br>2/1/1975<br>4/15/2005<br>7/30/2008 | 49<br>45<br>14<br>11                                      | \$35,414.63<br>\$0.00<br>\$0.00<br>\$0.00<br>\$0.00<br>\$0.00<br>\$0.00<br>\$0.00<br>\$0.00<br>\$0.00<br>\$0.00<br>\$0.00                     |
| 2<br>4<br>5<br>6<br>7<br>8<br>9<br>10<br>11<br>12<br>13<br>14<br>15 | Jerry Jones<br>Janet Jones<br>Suz<br>Complete income to<br>household member<br>corresponding hou<br>member number.          | Borrowei<br>Spouse<br>Child<br>Child<br>for each<br>r with the<br>isehold         |                                       | 8/1/1970<br>2/1/1975<br>4/15/2005<br>7/30/2008 | 49<br>45<br>14<br>11                                      | \$35,414.63<br>\$0.00<br>\$0.00<br>\$0.00<br>\$0.00<br>\$0.00<br>\$0.00<br>\$0.00<br>\$0.00<br>\$0.00<br>\$0.00<br>\$0.00<br>\$0.00<br>\$0.00 |

\*Enrollment Date - The date the member or sponsor determined that the household was income eligible for DPP/AHP assistance based on the income documents provided.

| Instructions | Notes | HH Member 1 |  |
|--------------|-------|-------------|--|
|              |       |             |  |

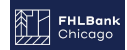

#### **Finishing Up**

 All income documentation must be dated within 120 days of the closing date. For detailed information regarding income guidelines and documentation, refer to the Income Calculation Guidelines found in the forms section of the <u>DPP Program Guide</u> as well as the <u>FHLBC.com</u> <u>website for AHP Programs</u>.

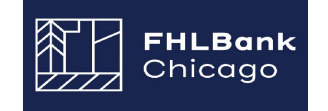

# VI. Forms, Procedures and Information Links

# A MEMBER ENROLLMENT FORM

DPP Program Agreement

#### B. HOUSEHOLD APPLICATION/INCOME FORMS AND LINKS

 HUD Income Guidelines

 Census Tract Locator

 Beneficiary Questionnaire

 Income Calculation Guidelines

 Income Calculation Workbook

 Certification of Zero Income

 Certification of Tip Income

 Rehab Guidelines

 Reservation Document Checklist

#### C. CLOSING AND RETENTION DOCUMENT FORMS AND LINKS

DPP Homebuyer Education Retention Agreement (IL and WI Sample) Retention Agreement Cover Page (WI) Retention Agreement Member Notary Page Scope of Work and Certification Form (Escrow for Rehab) Glossary of Terms Closing Document Checklist

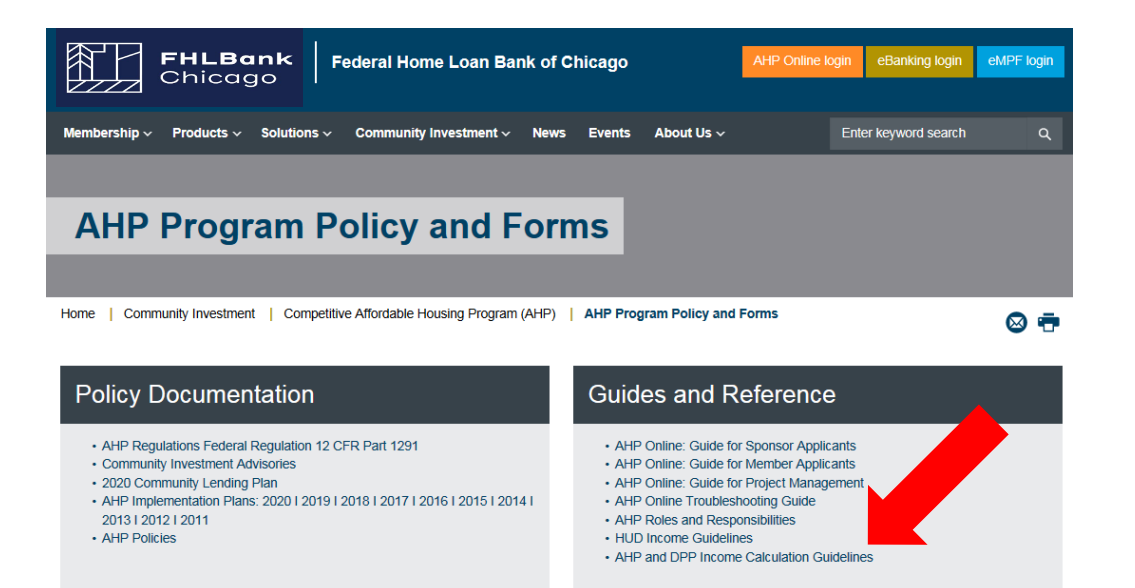